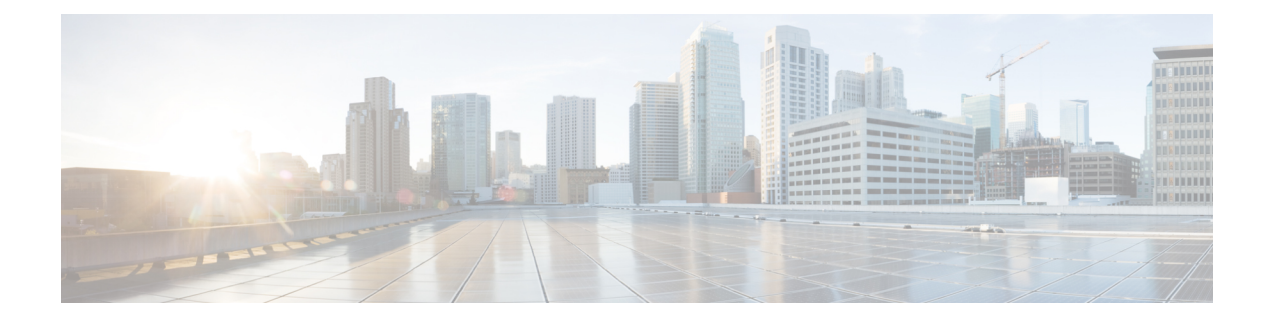

# **Configuring FIPS Mode**

The Federal Information Processing Standard (FIPS) 140-2 is an U.S. and Canadian government certification standard that defines requirements that the cryptographic modules must follow. The FIPS specifies best practices for implementing cryptographic algorithms, handling key material and data buffers, and working with the operating system.

In Cisco IOS XR software, these applications are verified for FIPS compliance:

- Secure Shell (SSH)
- Secure Socket Layer (SSL)
- Transport Layer Security (TLS)
- Internet Protocol Security (IPSec) for Open Shortest Path First version 3 (OSPFv3)
- Simple Network Management Protocol version 3 (SNMPv3)
- AAA Password Security

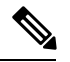

Note Any process that uses any of the following cryptographic algorithms is considered non-FIPS compliant:

- Rivest Cipher 4 (RC4)
- Message Digest (MD5)
- Keyed-Hash Message Authentication Code (HMAC) MD5
- Data Encryption Standard (DES)

The Cisco Common Cryptographic Module (C3M) provides cryptographic services to a wide range of the networking and collaboration products of Cisco. This module provides FIPS-validated cryptographic algorithms for services such as RTP, SSH, TLS, 802.1x, and so on. The C3M provides cryptographic primitives and functions for the users to develop any protocol.

By integrating with C3M, the Cisco IOS-XR software is compliant with the FIPS 140-2 standards and can operate in FIPS mode, level 1 compliance.

AAA Password Security for FIPS compliance is available from Cisco IOS XR Software Release Release 6.2.1 and later. See AAA Password Security for FIPS Compliance.

• Prerequisites for Configuring FIPS, on page 2

- How to Configure FIPS, on page 3
- Configuration Examples for Configuring FIPS, on page 11

# **Prerequisites for Configuring FIPS**

Install and activate the hfr-k9sec-px.pie file.

You must be in a user group associated with a task group that includes the proper task IDs. The command reference guides include the task IDs required for each command.

If you suspect user group assignment is preventing you from using a command, contact your AAA administrator for assistance.

### Installing and Activating the PIE

The Package Installation Envelope (PIE) files, are installable software files with the .pie extension. PIE files are used to copy one or more software components onto the router. A PIE may contain a single component, a group of components (called a package), or a set of packages (called a composite package).

Use the **show install committed** command in EXEC mode to verify the committed software packages.

You must install and activate the **hfr-k9sec-px.pie** file to configure FIPS. To install and activate the PIE, download the **hfr-k9sec-px.pie** to a TFTP server.

For more information about installing PIEs, refer to Upgrading and Managing Cisco IOS XR Software section of the System Management Configuration Guide for Cisco CRS Routers.

#### **SUMMARY STEPS**

- 1. admin
- 2. install add tftp://<IP address of tftp server>/<location of pie on server>
- **3.** install activate *device:package*
- 4. install commit
- 5. exit
- 6. show install committed

|        | Command or Action                                                                                                    | Purpose                                                                                |
|--------|----------------------------------------------------------------------------------------------------|----------------------------------------------------------------------------------------|
| Step 1 | admin                                                                                                    | Enters administration EXEC mode.                                                       |
|        | Example:                                                                                                    |                                                                                        |
|        | RP/0/RP0/CPU0:router# admin                                                                                                    |                                                                                        |
| Step 2 | <b>install add</b> <i>tftp://<ip< i=""> <i>address of tftp server&gt;/<location< i=""> <i>of pie on server&gt;</i></location<></i></ip<></i> | Copies the contents of a package installation envelope (PIE) file to a storage device. |
|        | Example:                                                                                                    |                                                                                        |
|        | <pre>RP/0/RP0/CPU0:router(admin)# install add<br/>tftp://172.201.11.140/auto/tftp-users1/pie/</pre>                                          |                                                                                        |

|        | Command or Action                                                                   | Purpose                                               |
|--------|-------------------------------------------------------------------------------------|-------------------------------------------------------|
| Step 3 | install activate device:package                                                     | Activates the respective package and adds more        |
|        | Example:                                                                            | functionality to the existing software.               |
|        | <pre>RP/0/RP0/CPU0:router(admin)# install activate<br/>disk0:hfr-k9sec-px.pie</pre> |                                                       |
| Step 4 | install commit                                                                      | Saves the active software set to be persistent across |
|        | Example:                                                                            | designated system controller (DSC) reloads.           |
|        | <pre>RP/0/RP0/CPU0:router(admin)# install commit</pre>                              |                                                       |
| Step 5 | exit                                                                                | Exits from the admin mode.                            |
|        | Example:                                                                            |                                                       |
|        | <pre>RP/0/RP0/CPU0:router(admin) # exit</pre>                                       |                                                       |
| Step 6 | show install committed                                                              | Shows the list of the committed software packages.    |
|        | Example:                                                                            |                                                       |
|        | RP/0/RP0/CPU0:router# show install committed                                        |                                                       |

# **How to Configure FIPS**

Perform these tasks to configure FIPS.

## **Enabling FIPS mode**

#### Before you begin

Refer to the Installing and Activating the PIE, on page 2 section for information on installing and activating the image on the router.

#### **SUMMARY STEPS**

- 1. configure
- 2. crypto fips-mode
- **3.** Use the **commit** or **end** command.
- 4. show logging
- 5. admin
- 6. reload location all

|        | Command or Action | Purpose                           |
|--------|-------------------|-----------------------------------|
| Step 1 | configure         | Enters global configuration mode. |
|        | Example:          |                                   |

|        | Command or Action                                           | Purpose                                                                                                    |
|--------|-------------------------------------------------------------|----------------------------------------------------------------------------------------------------|
|        | RP/0/RP0/CPU0:router# configure                             |                                                                                                    |
| Step 2 | crypto fips-mode                                            | Enters FIPS configuration mode.                                                                                                    |
|        | Example:<br>RP/0/RP0/CPU0:router(config)#crypto fips-mode   | <b>Note</b> Stop new incoming SSH sessions while configuring or unconfiguring <b>crypto fips-mode</b> . Restart the router upon configuration. |
| Step 3 | Use the <b>commit</b> or <b>end</b> command.                | <b>commit</b> —Saves the configuration changes and remains within the configuration session.                                                   |
|        |                                                             | end —Prompts user to take one of these actions:                                                                                                |
|        |                                                             | • Yes — Saves configuration changes and exits the configuration session.                                                                       |
|        |                                                             | • No —Exits the configuration session without committing the configuration changes.                                                            |
|        |                                                             | • <b>Cancel</b> —Remains in the configuration session, without committing the configuration changes.                                           |
| Step 4 | show logging                                                | Displays the contents of logging buffers.                                                                                                    |
|        | Example:<br>RP/0/RP0/CPU0:router#show logging               | <b>Note</b> Use the <b>show logging</b>   <b>i fips</b> command to filter FIPS specific logging messages.                                      |
| Step 5 | admin                                                       | Enters into the admin EXEC mode.                                                                                                    |
|        | <b>Example:</b><br>RP/0/RP0/CPU0:router#admin               |                                                                                                    |
| Step 6 | reload location all                                         | Reloads a node or all nodes on a single chassis or multishelf                                                                                  |
| -      | Example:<br>RP/0/RP0/CPU0:router(admin)#reload location all | system.                                                                                                    |

### **Configuring FIPS-compliant Keys**

Perform these steps to configure the FIPS-compliant keys:

#### Before you begin

Refer the configuration steps in the Enabling FIPS mode, on page 3 section for enabling the FIPS mode.

- 1. crypto key generate rsa [usage-keys | general-keys] key label
- **2**. crypto key generate dsa
- 3. show crypto key mypubkey rsa
- 4. show crypto key mypubkey dsa

#### **DETAILED STEPS**

|        | Command or Action                                                                            | Purpose                                                                                                    |
|--------|----------------------------------------------------------------------------------------------|----------------------------------------------------------------------------------------------------|
| Step 1 | crypto key generate rsa [usage-keys   general-keys] key<br>label                             | Generate a RSA key pair. Ensure that all the key pairs meet<br>the FIPS requirements. The length of the key can vary from<br>1024 to 2048 bits.                                                        |
|        | <b>Example:</b><br>RP/0/RP0/CPU0:router#crypto key generate rsa<br>general-keys rsakeypair   | The option <b>usage-keys</b> generates separate RSA key pairs<br>for signing and encryption. The option <b>general-keys</b><br>generates a general-purpose RSA key pair for signing and<br>encryption. |
|        |                                                                                              | To delete the RSA key pair, use the <b>crypto key zeroize rsa</b> <i>keypair-label</i> command.                                                                                                    |
| Step 2 | <pre>crypto key generate dsa Example:     RP/0/RP0/CPU0:router#crypto key generate dsa</pre> | Generate a DSA key pair if required. Ensure that all the key<br>pairs meet the FIPS requirements. The length of the key is<br>restricted to1024 bits.                                                  |
|        |                                                                                              | To delete the DSA key pair, use the <b>crypto key zeroize dsa</b> <i>keypair-label</i> command.                                                                                                    |
| Step 3 | show crypto key mypubkey rsa                                                                 | Displays the existing RSA key pairs                                                                                                    |
|        | <b>Example:</b><br>RP/0/RP0/CPU0:router#show crypto key mypubkey rsa                         |                                                                                                    |
| Step 4 | show crypto key mypubkey dsa                                                                 | Displays the existing DSA key pairs                                                                                                    |
|        | Example:<br>RP/0/RP0/CPU0:router#show crypto key mypubkey dsa                                |                                                                                                    |

## **Configuring FIPS-compliant Key Chain**

Perform these steps to configure the FIPS-compliant key chain:

#### Before you begin

Refer the configuration steps in the Enabling FIPS mode, on page 3 section for enabling the FIPS mode.

- 1. configure
- **2.** key chain key-chain-name
- **3.** key key-id
- 4. cryptographic-algorithm  $\{HMAC-SHA1-20 | SHA-1\}$
- **5.** Use the **commit** or **end** command.

#### **DETAILED STEPS**

|        | Command or Action                                                                 | Purpose                                                                                                    |
|--------|-----------------------------------------------------------------------------------|----------------------------------------------------------------------------------------------------|
| Step 1 | configure                                                                         | Enters the global configuration mode.                                                                                |
|        | Example:                                                                          |                                                                                                    |
|        | RP/0/RP0/CPU0:router#configure                                                    |                                                                                                    |
| Step 2 | key chain key-chain-name                                                          | Creates a key chain.                                                                                                 |
|        | Example:                                                                          |                                                                                                    |
|        | RP/0/RP0/CPU0:router(config)#key chain mykeychain                                 |                                                                                                    |
| Step 3 | key key-id                                                                        | Creates a key in the key chain.                                                                                      |
|        | Example:                                                                          |                                                                                                    |
|        | RP/0/RP0/CPU0:router(config-mykeychain)#key 1                                     |                                                                                                    |
| Step 4 | cryptographic-algorithm {HMAC-SHA1-20  <br>SHA-1}                                 | Configures the cryptographic algorithm for the key chain<br>Ensure that the key chain configuration always uses SHA- |
|        | Example:                                                                          | as the hash or keyed hash message authentication code (hmac) algorithm.                                              |
|        | RP/0/RP0/CFU0:router(config-mykeychain-1)#cryptographic-algorithm<br>HMAC-SHA1-20 |                                                                                                    |
| Step 5 | Use the <b>commit</b> or <b>end</b> command.                                      | <b>commit</b> —Saves the configuration changes and remains within the configuration session.                         |
|        |                                                                                   | end —Prompts user to take one of these actions:                                                                      |
|        |                                                                                   | • Yes — Saves configuration changes and exits the configuration session.                                             |
|        |                                                                                   | <ul> <li>No —Exits the configuration session without<br/>committing the configuration changes.</li> </ul>            |
|        |                                                                                   | • <b>Cancel</b> —Remains in the configuration session, without committing the configuration changes.                 |

# **Configuring FIPS-compliant Certificates**

Perform these steps to configure the FIPS-compliant certificates:

#### Before you begin

Refer the configuration steps in the Enabling FIPS mode, on page 3 section for enabling the FIPS mode.

- 1. configure
- 2. crypto ca trustpoint ca-name key label
- **3.** Use the **commit** or **end** command.
- 4. show crypto ca certificates

#### **DETAILED STEPS**

|        | Command or Action                                                    | Purpose                                                                                                    |
|--------|----------------------------------------------------------------------|----------------------------------------------------------------------------------------------------|
| Step 1 | configure                                                            | Enters global configuration mode.                                                                                |
|        | Example:                                                             |                                                                                                    |
|        | RP/0/RP0/CPU0:router# configure                                      |                                                                                                    |
| Step 2 | crypto ca trustpoint ca-name key label                               | Configures the trustpoint by utilizing the desired RSA keys.                                                     |
|        | <b>Example:</b><br>RP/0/RP0/CPU0:router(config)#crypto ca trustpoint | Ensure that the certificates meet the FIPS requirements for<br>key length and signature hash or encryption type. |
|        | msiox rsakeypair                                                     | <b>Note</b> The minimum key length for RSA or DSA key is 1024 bits. The required hash algorithm is SHA-1-20.     |
| Step 3 | Use the <b>commit</b> or <b>end</b> command.                         | <b>commit</b> —Saves the configuration changes and remains within the configuration session.                     |
|        |                                                                      | end —Prompts user to take one of these actions:                                                                  |
|        |                                                                      | • Yes — Saves configuration changes and exits the configuration session.                                         |
|        |                                                                      | • No —Exits the configuration session without committing the configuration changes.                              |
|        |                                                                      | • <b>Cancel</b> —Remains in the configuration session, without committing the configuration changes.             |
| Step 4 | show crypto ca certificates                                          | Displays the information about the certificate                                                                   |
|        | Example:                                                             |                                                                                                    |
|        | RP/0/RP0/CPU0:router#show crypto ca certificates                     |                                                                                                    |

## **Configuring FIPS-compliant OSPFv3**

Perform these steps to configure the FIPS-compliant OSPFv3:

#### Before you begin

Refer the configuration steps in the Enabling FIPS mode, on page 3 section for enabling the FIPS mode.

- **1**. configure
- 2. router ospfv3 process name
- 3. area id
- **4.** authentication { disable | ipsec spi spi-value sha1 [clear | password] password }
- 5. exit

- 6. encryption {disable | {ipsec spi spi-value esp {3des | aes [192 | 256] [clear | password] encrypt-password} [authentication sha1[clear | password] auth-password]}
- 7. Use the commit or end command.

#### **DETAILED STEPS**

|        | Command or Action                                                                                                    | Purpose                                                                                                    |
|--------|----------------------------------------------------------------------------------------------------|----------------------------------------------------------------------------------------------------|
| Step 1 | configure                                                                                                    | Enters global configuration mode.                                                                                                    |
|        | Example:                                                                                                    |                                                                                                    |
|        | RP/0/RP0/CPU0:router# configure                                                                                                    |                                                                                                    |
| Step 2 | router ospfv3 process name                                                                                                    | Configures the OSPFv3 process.                                                                                                    |
|        | <b>Example:</b><br>RP/0/RP0/CPU0:router(config)#router ospfv3<br>ospfname                                                                                                    |                                                                                                    |
| Step 3 | area id                                                                                                    | Configures the OSPFv3 area ID. The ID can either be a                                                                                       |
|        | <b>Example:</b><br>RP/0/RP0/CPU0:router(config-ospfv3)#area 1                                                                                                    | decimal value or an IP address.                                                                                                    |
| Step 4 | authentication { disable   ipsec spi spi-value sha1<br>[clear   password] password}                                                                                           | Enables authentication for OSPFv3. Note that the OSPFv3 configuration supports only SHA-1 for authentication.                               |
|        | Example:                                                                                                    |                                                                                                    |
|        | RP/0/RP0/CPU0:router(config-ospfv3-ar)#authentication<br>ipsec spi 256 shal password pal                                                                                      | 1                                                                                                    |
| Step 5 | exit                                                                                                    | Exits OSPFv3 area configuration and enters the OSPFv3                                                                                       |
|        | <b>Example:</b><br>RP/0/RP0/CPU0:router(config-ospfv3-ar)#exit                                                                                                    | configuration mode.                                                                                                    |
| Step 6 | encryption{disable   {ipsec spi spi-value esp {3des<br>  aes [192   256] [clear   password]<br>encrypt-password} [authentication sha1[clear  <br>password] _auth-password] }} | Encrypts and authenticates the OSPFv3 packets. Ensure that the OSPFv3 configuration uses the following for encryption in the configuration. |
|        | password   auth-password   } }                                                                                                    | • 3DES: Specifies the triple DES algorithm.                                                                                                 |
|        | RP/0/RP0/CPU0:router(config-ospfv3)#encryption<br>ipsec spi 256 esp 3des password pwd                                                                                         | • AES: Specifies the Advanced Encryption Standard (AES) algorithm.                                                                          |
|        |                                                                                                    | Ensure that SHA1 is chosen if the authentication option is specified.                                                                       |
| Step 7 | Use the <b>commit</b> or <b>end</b> command.                                                                                                    | <b>commit</b> —Saves the configuration changes and remains within the configuration session.                                                |
|        |                                                                                                    | end —Prompts user to take one of these actions:                                                                                             |
|        |                                                                                                    | • Yes — Saves configuration changes and exits the configuration session.                                                                    |

| <br>Command or Action | Purpose                                                                                              |
|-----------------------|----------------------------------------------------------------------------------------------------|
|                       | • No —Exits the configuration session without committing the configuration changes.                  |
|                       | • <b>Cancel</b> —Remains in the configuration session, without committing the configuration changes. |

### **Configuring FIPS-compliant SNMPv3 Server**

Perform these steps to configure the FIPS-compliant SNMPv3 server:

#### Before you begin

Refer the configuration steps in the Enabling FIPS mode, on page 3 section for enabling the FIPS mode.

#### SUMMARY STEPS

- 1. configure
- 2. snmp-server user username groupname {v3 [ auth sha {clear | encrypted} auth-password [priv {3des | aes { 128 | 192 | 256} } {clear | encrypted } priv-password]] } [SDROwner | SystemOwner] access-list-name
- **3.** Use the **commit** or **end** command.

|        | Command or Action                                                                                                    | Purpose                                                                                      |
|--------|----------------------------------------------------------------------------------------------------|----------------------------------------------------------------------------------------------|
| Step 1 | configure                                                                                                    | Enters the global configuration mode.                                                        |
|        | Example:                                                                                                    |                                                                                              |
|        | RP/0/RP0/CPU0:router#configure                                                                                                    |                                                                                              |
| Step 2 | snmp-server user username groupname {v3 [ auth         sha {clear   encrypted} auth-password [priv { 3des           aes { 128   192   256} } {clear   encrypted         } priv-password] ] } [SDROwner   SystemOwner]         access-list-name | Configures the SNMPv3 server.                                                                |
|        | Example:                                                                                                    |                                                                                              |
|        | <pre>RP/0/RP0/CPU0:router(config)#snmp-server user<br/>user1 g v3 auth sha clear pass priv aes 128 clear<br/>privp</pre>                                                                                                    | -<br>-                                                                                       |
| Step 3 | Use the <b>commit</b> or <b>end</b> command.                                                                                                    | <b>commit</b> —Saves the configuration changes and remains within the configuration session. |
|        |                                                                                                    | end —Prompts user to take one of these actions:                                              |
|        |                                                                                                    | • Yes — Saves configuration changes and exits the configuration session.                     |
|        |                                                                                                    | • No —Exits the configuration session without committing the configuration changes.          |

| Command or Action | Purpose                                                                                              |
|-------------------|----------------------------------------------------------------------------------------------------|
|                   | • <b>Cancel</b> —Remains in the configuration session, without committing the configuration changes. |

### **Configuring FIPS-compliant SSH Client and Server**

Perform these steps to configure the FIPS-compliant SSH Client and the Server:

#### Before you begin

Refer the configuration steps in the Enabling FIPS mode, on page 3 section for enabling the FIPS mode.

#### **SUMMARY STEPS**

- **1.** ssh {*ipv4-address* | *ipv6-address*} cipher aes {**128-CTR** | **192-CTR** | **256-CTR**} username *username*
- 2. configure
- **3**. ssh server v2
- 4. Use the commit or end command.

|        | Command or Action                                                                                                    | Purpose                                                                                                    |
|--------|----------------------------------------------------------------------------------------------------|----------------------------------------------------------------------------------------------------|
| Step 1 | <pre>ssh {ipv4-address   ipv6-address} cipher aes {128-CTR   192-CTR   256-CTR} username username Example:     RP/0/RP0/CPU0:router#ssh 10.1.2.3 cipher aes 128-CTR username user1</pre> | Configures the SSH client. Ensure that SSH client is<br>configured only with the FIPS-approved ciphers.<br>AES(Advanced Encryption Standard)-CTR (Counter mode)<br>is the FIPS-compliant cipher algorithm with key lengths of<br>128, 192 and 256 bits. |
| Step 2 | configure                                                                                                    | Enters global configuration mode.                                                                                                    |
|        | Example:                                                                                                    |                                                                                                    |
|        | RP/0/RP0/CPU0:router# configure                                                                                                    |                                                                                                    |
| Step 3 | ssh server v2                                                                                                    | Configures the SSH server.                                                                                                    |
|        | Example:                                                                                                    |                                                                                                    |
|        | RP/0/RP0/CPU0:router(config)#ssh server v2                                                                                                    |                                                                                                    |
| Step 4 | Use the <b>commit</b> or <b>end</b> command.                                                                                                    | <b>commit</b> —Saves the configuration changes and remains within the configuration session.                                                                                                    |
|        |                                                                                                    | end —Prompts user to take one of these actions:                                                                                                    |
|        |                                                                                                    | • Yes — Saves configuration changes and exits the configuration session.                                                                                                    |
|        |                                                                                                    | • No —Exits the configuration session without committing the configuration changes.                                                                                                    |

| <br>Command or Action | Purpose                                                                                              |
|-----------------------|----------------------------------------------------------------------------------------------------|
|                       | • <b>Cancel</b> —Remains in the configuration session, without committing the configuration changes. |

# **Configuration Examples for Configuring FIPS**

This section provides examples for configuring FIPS.

### **Configuring FIPS: Example**

This example shows how to configure FIPS:

```
RP/0/3/CPU0:SSH#configure
RP/0/3/CPU0:SSH(config)#crypto fips-mode
RP/0/3/CPU0:SSH(config)#commit
RP/0/3/CPU0:SSH(config)#end
```

This example shows the output of **show logging** command:

```
RP/0/3/CPU0:SSH(config) #crypto fips-mode
RP/0/3/CPU0:SSH(config)#commit
RP/0/3/CPU0:SSH(config) #end
RP/0/3/CPU0:SSH#show logging
Syslog logging: enabled (0 messages dropped, 0 flushes, 0 overruns)
   Console logging: level debugging, 60 messages logged
   Monitor logging: level debugging, 0 messages logged
    Trap logging: level informational, 0 messages logged
   Buffer logging: level debugging, 3 messages logged
Log Buffer (9000000 bytes):
<output omitted>
Log Buffer (307200 bytes):
RP/0/RSP0/CPU0:Apr 16 12:48:17.736 : cepki[433]: The configuration setting for FIPS mode
has been modified. The system must be reloaded to finalize this configuration change. Please
refer to the IOS XR System Security Configuration Guide, Federal Information Process
Standard(FIPS) Overview section when modifying the FIPS mode setting.
RP/0/RSP0/CPU0:Apr 16 12:48:17.951 : config[65757]: %MGBL-CONFIG-6-DB_COMMIT :
Configuration committed by user 'lab'. Use 'show configuration commit changes 1000000002'
to view the changes.
RP/0/RSP0/CPU0:Apr 16 12:48:23.988 : config[65757]: %MGBL-SYS-5-CONFIG I : Configured from
console by lab
. . . .
. . . .
```

. . . .

I